# Meals - Time Meal Served - Excel

Last Modified on 04/12/2019 9:02 am EDT

#### **Report Description**

The Time Meal Served report opens in Excel and will display a list of students, the meal served or not served with the date and time.

#### **Report Conditions**

- When entering a From Date, data will be collected from the From Date to the current date
- Leaving the dates blank, the data will pull the current week from Sunday - the current day

#### Sample Report

Click the report name to view a sample: Time Meal Served - Excel.xlsx 🗞

## Accessing the Report

1. From the Reports menu, click Room/Program

| Search      |                  | •             |         |                |         |           |              |             |   |
|-------------|------------------|---------------|---------|----------------|---------|-----------|--------------|-------------|---|
| ☆ Home F    | amily Paymen     | ts Attendance | Lessons | Meals          | Connect | Approvals | Reports      | Staff Setup | ۹ |
| Home Inf    | Home Information |               |         |                |         |           |              | 1           |   |
|             |                  |               |         |                |         |           | Payment      |             |   |
| Ð           | Schedules        | ولسلم         | Cla     | Classroom List |         |           |              |             |   |
|             |                  | 31            | Cent    | Center         |         |           |              |             |   |
| Information |                  | Semester      |         |                |         |           | Batch Jo     | ob Audit    |   |
| ш           | ß                | 0             |         |                |         |           | Custom       |             |   |
|             | <u> </u>         |               |         |                |         |           | Room/Program |             |   |
| Birthday    | Billing          | Pending       |         |                |         |           | Financia     | l.          |   |

2. From the Report Category drop-down, select Meals

| Report Category |       |  |   |  |  |
|-----------------|-------|--|---|--|--|
| -               | Meals |  | - |  |  |

3. Choose Time Meal Served - Excel from the Report drop-down

Report

 S
 Time Meal Served - Excel

- 4. Select any necessary Search Criteria
  - Center select the business level or a center
  - Category select a category, if applicable
  - Classroom choose a classroom from the list, if applicable
  - From Date when the date is left blank, data will pull from the current week
  - To Date enter a To Date, if applicable
- 5. Click Create Report. The requested report will open in Excel format

### **Report Fields**

- Child Name
- DCW ID
- Classroom
- Center
- Meal
- Date Meal Served
- Time Meal Served
- Served By
- Eligibility
- Status